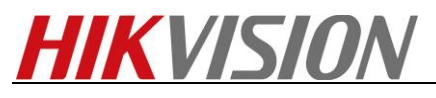

Apply

## How to use heat map via iVMS-4200

## [Preparation]

- 1. iVMS-4200(V2.3.0.4 or above) client + storage server
- 2. DS-2CD6362/6332FWD fisheye camera(V5.0.9 141009 or above)

## [Step]

- 1. Add fisheye camera and storage server into iVMS-4200;
- 2. Enable heat map Heat map , then draw heat map area, set related parameters&arming schedule, click

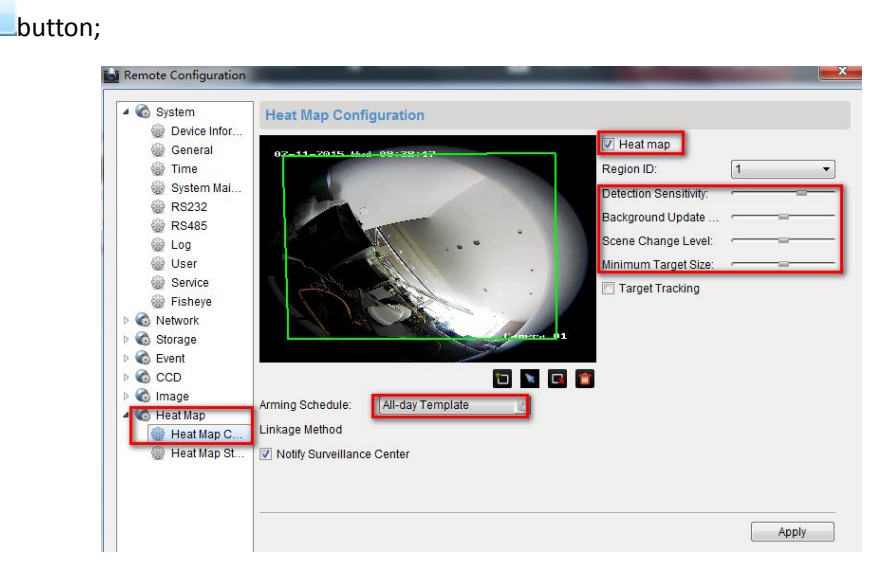

Figure-1 Heat Map Configuration

3. Format HDD, then configure quota in storage server remote configuration or right click on storage server

icon 💻 ; quota ratio for additional information includes heat map and people counting quota;

| Remote Configuration |                    | -               |              | -              | _     |           | ×          |  |  |
|----------------------|--------------------|-----------------|--------------|----------------|-------|-----------|------------|--|--|
| 🔺 🚳 System           | HDD settin         | as.             |              |                |       |           |            |  |  |
| Device Infor         |                    | -               |              |                |       |           |            |  |  |
| General              | HDD No.            | Capacity(MB)    | Free Space ( | Status         | Туре  | Group No. | Property   |  |  |
| Time                 | 1                  | 200000          | 22679        | Unformatted    | Local | Group00   | Read/Write |  |  |
| 🎯 System Mai         | 2                  | 159056          | 76980        | Unformatted    | Local | Group00   | Read/Write |  |  |
| 🎡 Log                | 3                  | 15999           | 1093         | Normal         | Local | Group00   | Read/Write |  |  |
| 🎡 User               | <b>4</b>           | 51200           | 38576532     | Unformatted    | Local | Group00   | Read/Write |  |  |
| Network              | 5                  | 1992294         | 150872       | Unformatted    | Local | Group00   | Read/Write |  |  |
| 4 🚳 Storage          |                    |                 |              |                |       |           |            |  |  |
| General              |                    |                 |              |                |       |           |            |  |  |
| File                 |                    |                 |              |                |       |           |            |  |  |
| Event                | Format Lindeta All |                 |              |                |       |           |            |  |  |
|                      | romat Opuate All   |                 |              |                |       |           |            |  |  |
|                      | _                  |                 |              |                |       |           |            |  |  |
|                      | Process:           | Process:        |              |                |       |           |            |  |  |
|                      |                    | 0%              |              |                |       |           |            |  |  |
|                      |                    |                 |              |                |       |           |            |  |  |
|                      | St                 | orage Mode      | Quota        | •              |       |           |            |  |  |
|                      | -                  |                 |              |                | -     |           |            |  |  |
|                      | 10                 | tal Capacity: 2 | 2361.86      | Ģ              | 88    |           |            |  |  |
|                      | Quota Ratio        | For Record:     | 60           | <del>چ</del> ۹ | 6     |           |            |  |  |
|                      | Quota Ratio        | For Picture:    | 20           | 9              | 6     |           |            |  |  |
|                      | Quota Ratio Fo     | r Addtiona      | 20           | \$ 9           | 6     |           |            |  |  |
|                      |                    |                 |              |                |       |           | Apply      |  |  |

Figure-2 Storage Server Remote Configuration

1

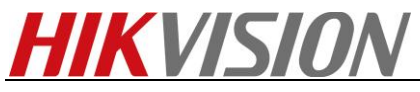

| _                             | HDD Quota Settings                                                              |  |  |  |  |
|-------------------------------|---------------------------------------------------------------------------------|--|--|--|--|
| <b>₽</b>                      | Record Quota:60 🔄Picture Quota:20 🔄Heat Map Quota:18 🚖People Counting Quota:2 牵 |  |  |  |  |
| Autorun<br>HDD Quota Settings | OK Cancel                                                                       |  |  |  |  |

Figure-3 HDD Quota Settings

4. Configure record schedule on fisheye channel. Additional Information Storage must be selected;

| <u>F</u> ile <u>S</u> ystem <u>V</u> iew <u>T</u> ool <u>H</u> elp | Ď iVMS-4200                                                                                                    | yu 🕀 🗰 🛗 11:37:57 🔒 🗕 🗖 🗙  |
|--------------------------------------------------------------------|----------------------------------------------------------------------------------------------------|----------------------------|
| Control Panel 🔂 Mai                                                | n View 🚒 Record Schedule 🧭 Heat Map 🚔 Device Mana                                                                                                    | agement 🐣 Event Management |
| Camera                                                             | Record Schedule                                                                                                    | 📄 Copy to 🕞 Save           |
| Search<br>Fisheye Camera<br>Fisheye<br>Panorama<br>ePTZ            | Local Recording   Record Schedule: All-day Template  Edit Advanced S Capture Schedule:  Edit Advanced S                                                                                                    | Settings                   |
| le ePTZ                                                            | Storage Server Recording Storage Server:           Storage Server:         Storage Server Manage                                                                                                    | ement                      |
|                                                                    | Storage Content: 📝 Record Schedule All-day Template 🗸                                                                                                    | Edit Advanced Settings     |
|                                                                    | Picture Storage     Storing the alarm pictures     Additional Information Storage     VCA Config      Storage Quota:     Record Quota:60%     Set Quota      Picture Quota:20%      Additional Information Quota:20% | s of the camera            |

Figure-4 Record Schedule

5. After 30min, you can generate heat map result via line chart or picture mode on fisheye channel.

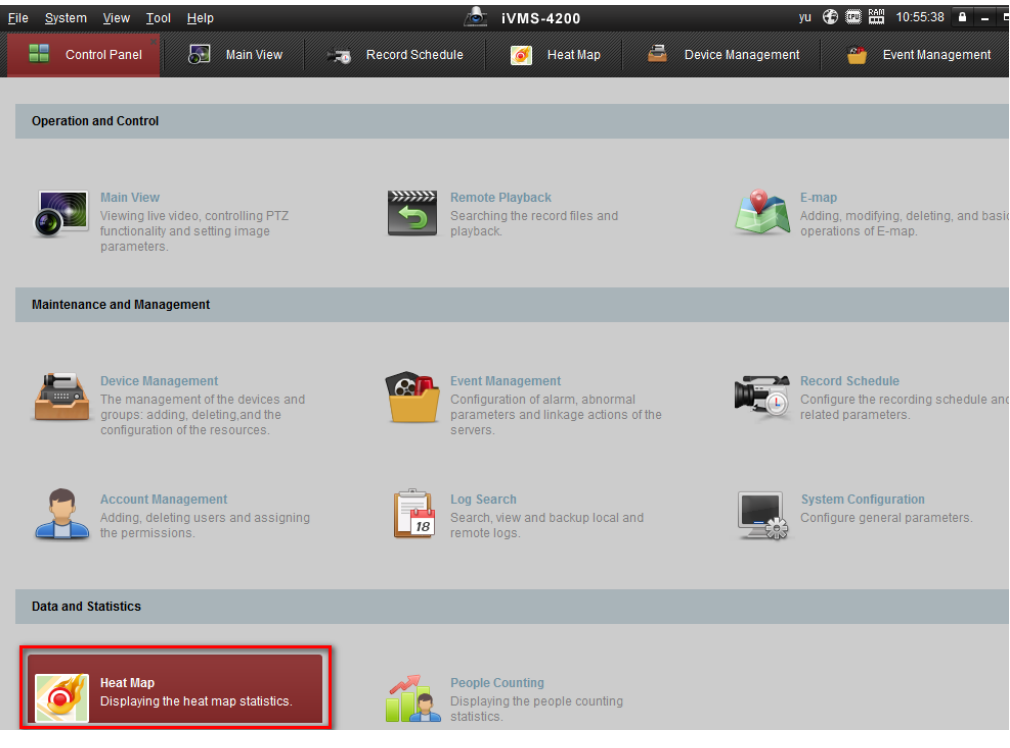

Figure-5 Heat Map in Control Panel

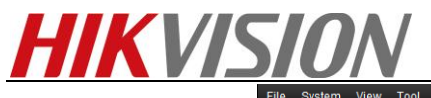

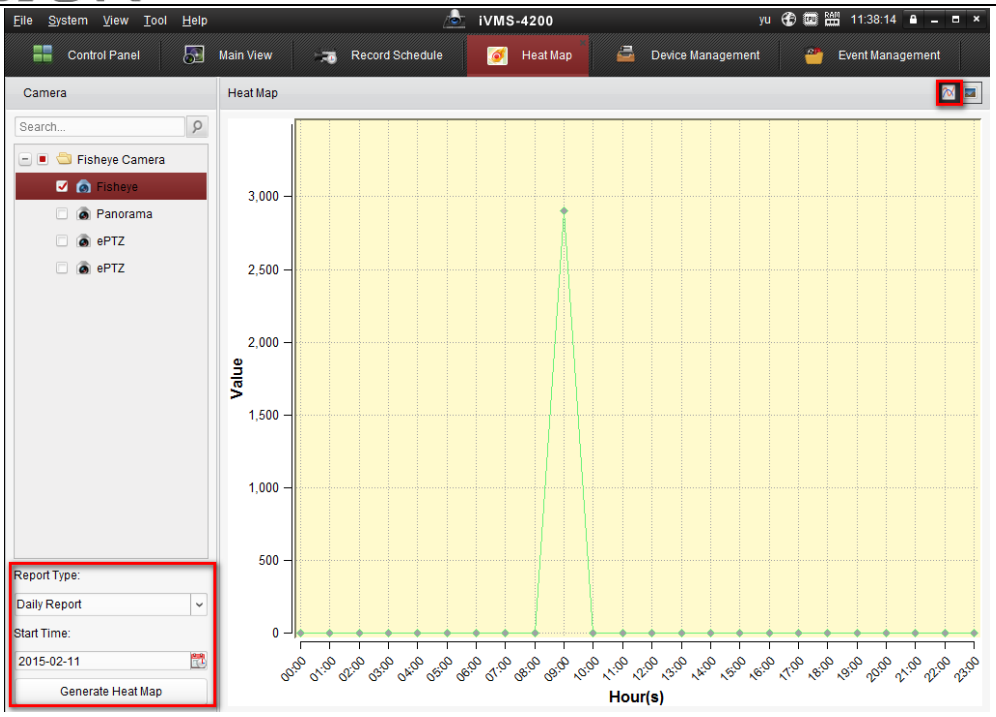

Figure-6 Line Chart Mode

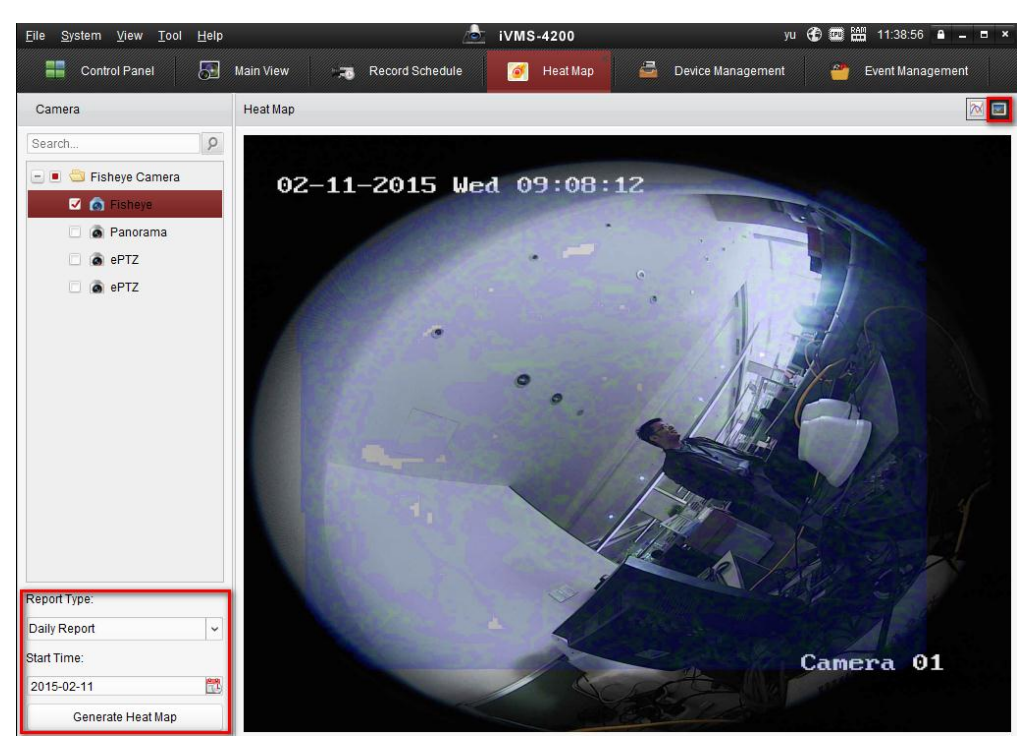

Figure-7 Picture Mode

## [Note]

- 1. The 63 series fisheye cameras don't need micro SD card;
- 2. The heat map result can not be exported in this client version;